# Synchronisation avec OUTLOOK

Permet de synchroniser l'agenda de Outlook avec l'agenda de LOGOSw ⇒Pour ensuite par exemple synchroniser avec un organiseur, une tablette, un smartphone, un iphone ...

⇒Nécessité d'avoir la version complète d'Outlook livrée avec la suite bureautique Office ou avec l'organiseur de poche (Pocket PC, Smartphone ou Palm)

Pour pouvoir utiliser la fonction de synchronisation une version égale ou supérieure à Outlook 2000 correctement configurée et complètement installée sur votre ordinateur

IMAGEX décline toute responsabilité en cas de dysfonctionnement de ce service et en particulier si le dialogue informatique est impossible entre LOGOSw et la version de Microsoft Outlook dont vous disposez Pour la synchro avec les organiseurs

⇒Testé personnellement jusqu'à Windows XP et Vista et Outlook 2003 - 2007 - 2010 ⇒Procédure différente avec Windows 7, Windows mobile 7 et Outlook 2010

Ayant actuellement un Iphone, j'utilise maintenant la synchro LOGOSw - Agenda Google tablette Android - Iphone

J'ai gardé un mobile pour tester la synchro LOGOSw – Outlook agenda – Windows Mobile (mais Windows mobile antérieur à la version Windows mobile 7) Toutes les explications ne sont valables que pour des synchro pures LOGOSW - Outlook jusqu'à la version 2010 incluse Et pour les smartphones uniquement pour des versions Windows mobile, antérieures à Windows mobile 7

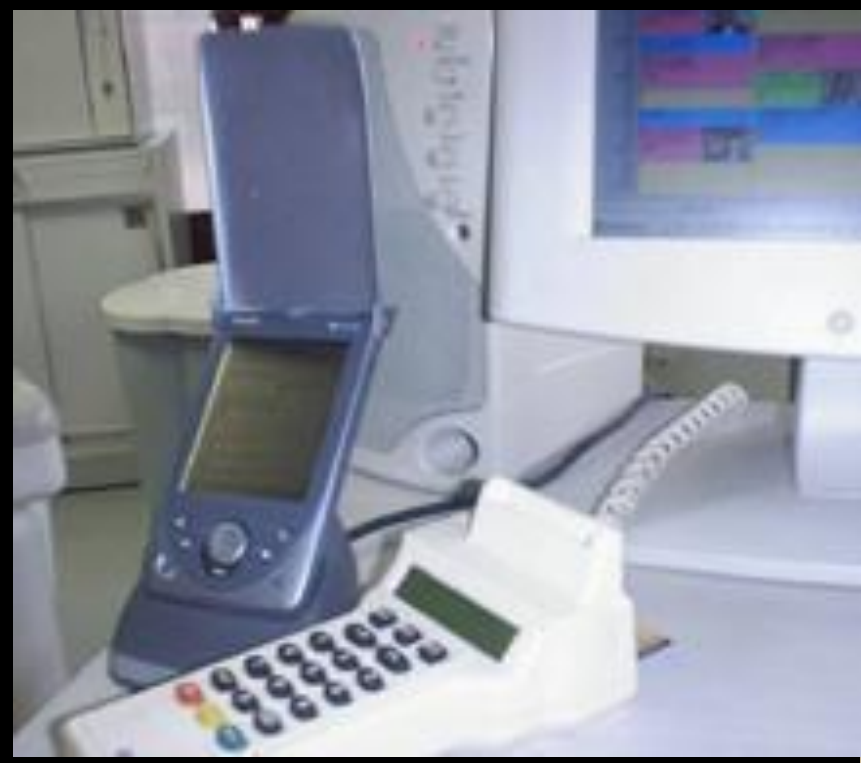

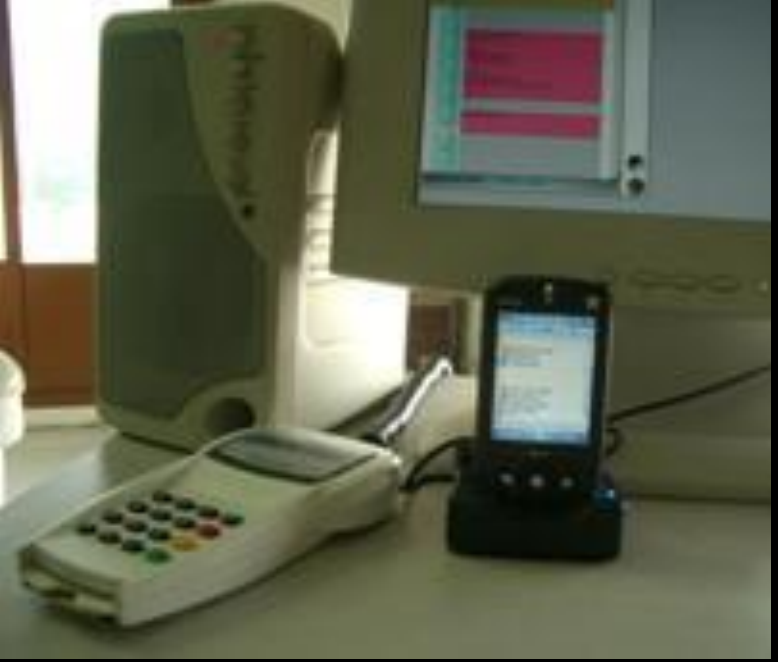

# Dans profils utilisateurs

# Barres d'icônes Ajouter l'icône Synchro dans la barre d'icônes de Logos

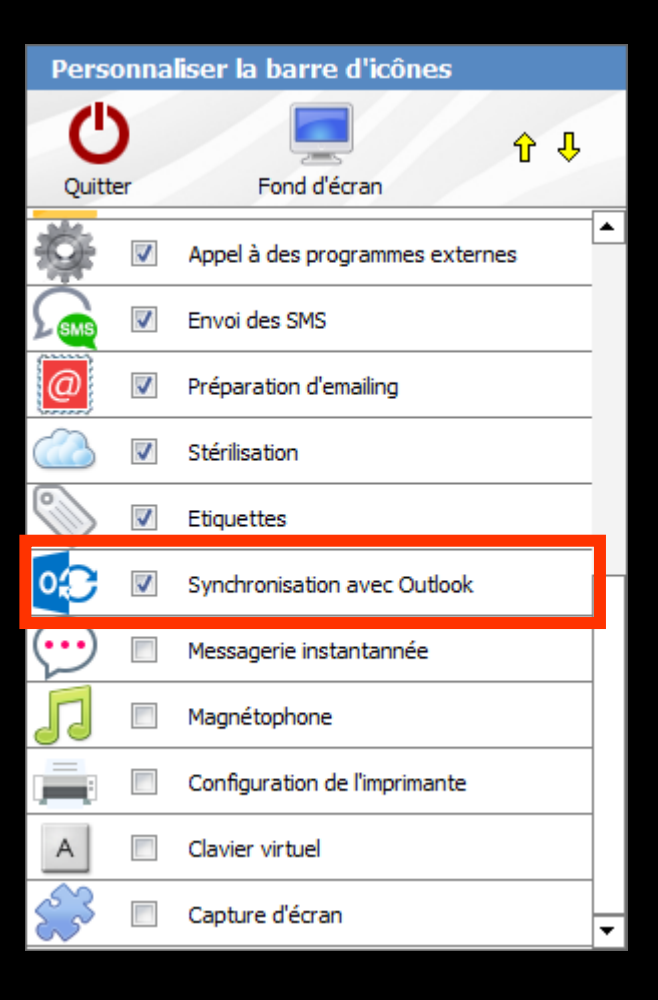

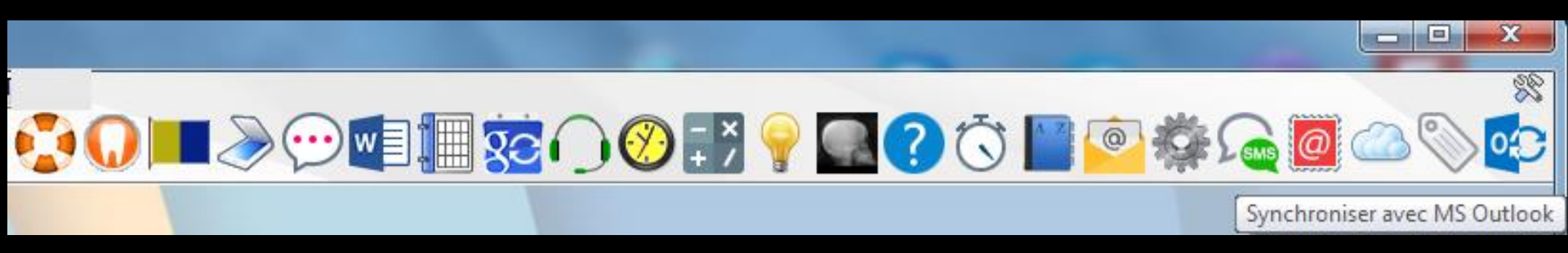

⇒A tout moment, à l'intérieur de LOGOSw, vous pouvez accéder aux accessoires en cliquant sur l'un des icônes de la barre d'icônes située à la partie supérieure droite de la fenêtre principale

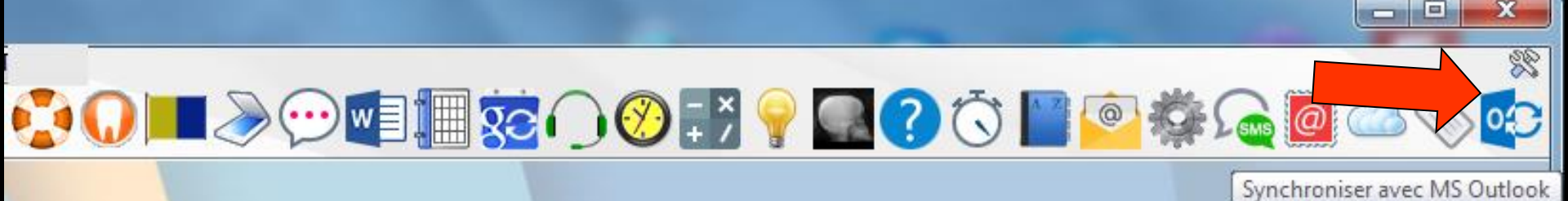

#### Synchro Outlook

# ✓ Fenêtre principale de LOGOSw ✓ Dans la barre d'icônes → icônes de synchro

Lors de la première synchronisation, l'agenda de Outlook doit être vide

Certains organiseurs et en particulier les pocket PC se synchronisent en continu avec Microsoft Outlook

Cette fonction peut interférer avec la synchronisation dans LOGOSw >> veiller à ce qu'elle soit inactive lorsque vous effectuez le transfert entre LOGOSw et Outlook

Par ailleurs si des rendez-vous répétitifs ont été saisis dans l'agenda d'Outlook ils ne pourront être synchronisés et leur présence peut affecter le bon déroulement de la synchronisation (rappels d'anniversaires par exemple)

⇒Il est donc indispensable d'éviter leur usage

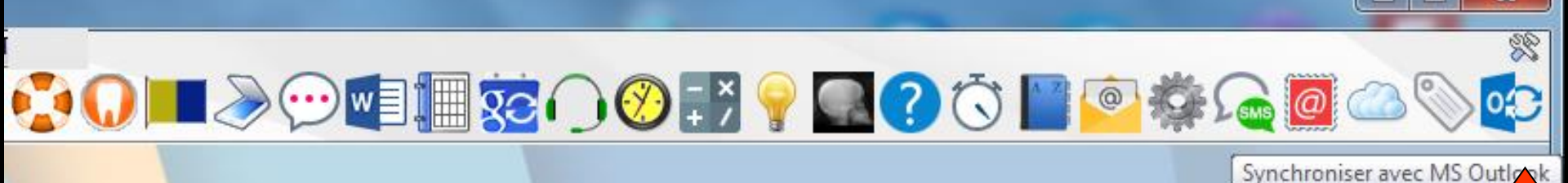

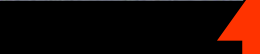

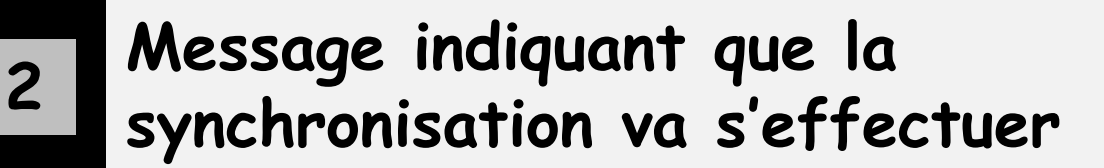

Synchronisation de l'agenda avec Outlook ... Prise de contact avec Outlook patientez .....

#### Synchronisation en cours

Synchronisation de l'agenda avec Outlook ...

# À l'extérieur du cabinet

 Si on utilise son organiseur pour prendre des RDV sur Outlook
Lors du retour au cabinet
Premier geste après l'ouverture de LOGOSw

⇒Faire une synchro

# À l'extérieur du cabinet

 ⇒Si on a rajouté des RDV sur l'organiseur → lors du retour au cabinet et de la synchro
⇒Message d'alerte indiquant s'il y a des conflits etc...

# À l'extérieur du cabinet

Si on a supprimé des RDV sur l'organiseur
lors du retour au cabinet et de la synchro

Message d'alerte indiquant qu'il y a eu des suppressions

| Lundi 04/09/2006 à 14:00                 |                                                                                  |
|------------------------------------------|----------------------------------------------------------------------------------|
| 10 0 M d C U / 7 U 9 7 2 U U 6 5 E C U U |                                                                                  |
| Lundi 04/09/2006 à 16:00                 |                                                                                  |
| Lundi 04/09/2006 à 15:00                 |                                                                                  |
| Lundi 04/09/2006 à 09:00                 |                                                                                  |
|                                          |                                                                                  |
|                                          |                                                                                  |
|                                          | <u>~</u>                                                                         |
| <u>Qui</u> <u>N</u> on                   |                                                                                  |
| -                                        | Lundi 04/09/2006 à 15:00<br>Lundi 04/09/2006 à 09:00<br>Lundi 04/09/2006 à 10:00 |

# Pour éviter les conflits

#### ⇒Être rigoureux

Surtout si on utilise un organiseur comme agenda complémentaire à la réception (exemple du praticien seul qui donne un RDV à la réception à un patient, sans le faire entrer dans la salle de soins où se trouve l'ordinateur)

⇒Une modif sur l'organiseur → retour dans la salle de soins – organiseur sur sa base – faire une synchro avec l'agenda LOGOSw

# Et idem

- ⇒Une modif dans l'agenda LOGOSw
- ♥Une synchro pour mettre à jour Outlook puis l'organiseur
- Cette rigueur est indispensable si l'on travaille en continu tout au long de la journée, avec l'organiseur en complément

# Note supplémentaire

#### Pour éviter quelques désagréments dans les couleurs des RDV de LOGOSw

Ne pas dépasser dans l'agenda LOGOSw 11 catégories

# Avantage de l'organiseur en complément à la réception

Pas d'agenda papier à la réception
Très facile d'éliminer les "indésirables" discrètement, car ne voient pas défiler les pages avec des plages horaires vides
Un coup de stylet sur l'écran → on passe direct à 3 mois (ni vu – ni connu)

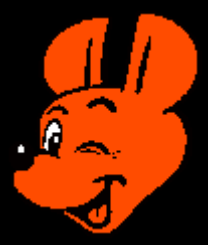

### Note

⇒Pour éviter des catastrophes avant la première synchro Sauvegarder les 4 fichiers ragenda.fic @ agenda.ndx agenda2.fic @ agenda2.ndx ⇒Fichiers de l'agenda qui sont dans c:\WLOGOS2\Patient

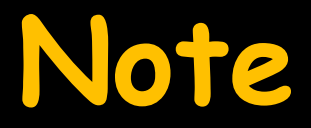

#### Faire un copier-coller de ces 4 fichiers dans mes documents par exemple (facilement accessibles)

En cas de problème récupération de l'agenda LOGOSw

# Méthode d'installation

# 1/ Installez Outlook

2/ Installez le logiciel de synchronisation si on utilise un téléphone mobile

## Avec Windows XP

### Microsoft Active Sync pour un Pocket Pc ou un Smartphone

## Le logiciel fourni avec un Palm

#### →Quand le logiciel le demande → branchez la station d'accueil ou le fil de liaison et reliez le Pocket Pc, le Smartphone ou le Palm pour que l'appareil soit détecté

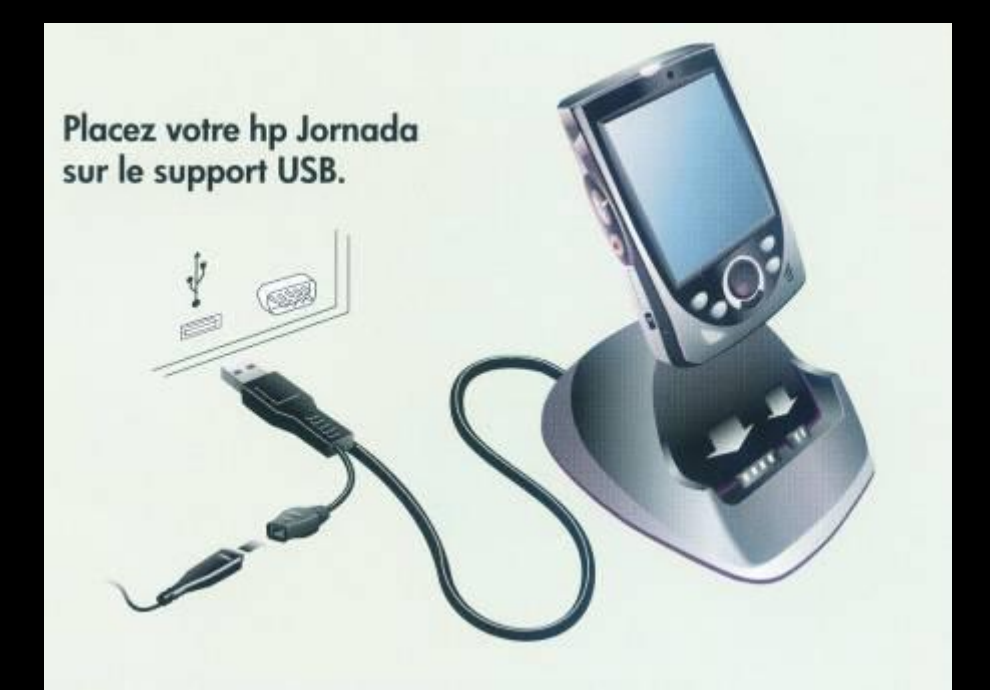

# Avec Windows Vista

On doit passer par un nouveau module : Le centre de mobilité Microsoft

- Il faut effectuer l'installation de la dernière version du module complémentaire, Windows Mobile et VISTA
- Le fichier (drvupdate-x86.msi) téléchargé, décompresse le fichier MSI dans le répertoire de base : C:\Windows\WindowsMobile\
- Puis il faut aller dans Windows Mobile et exécuter le fichier "Setup.exe" afin d'installer l'outil de gestion : Windows Mobile Device Center
- Vous pouvez alors créer une synchronisation pour votre Pocket PC ou SmartPhone en spécifiant les paramètres de synchronisation

## Avec Windows 7

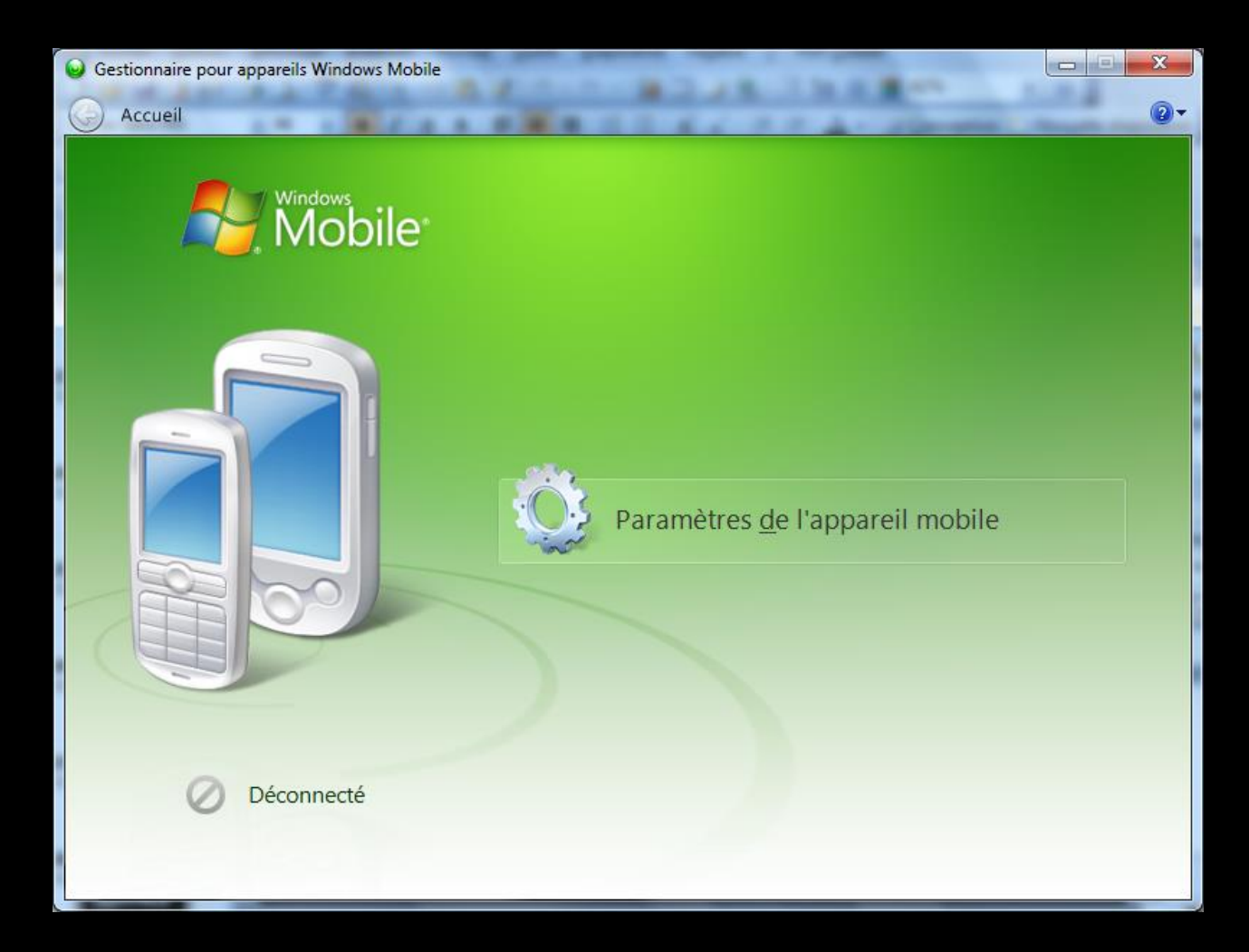

#### 3/ Pour la première synchronisation

L'agenda d'Outlook et de l'organiseur doivent être vides

 Ou du moins, vides de tous les rendez vous qui pourraient se superposer avec les plages horaires de l'agenda LOGOSw (heures de travail)
Et pas de RDV répétitif style anniversaire etc...

# Si on a l'intention d'établir une synchro avec 2 ordinateurs (2 partenariats) Faire en sorte que l'organiseur soit le maître du jeu - synchronisation dans le sens Organiseur - Ordinateur

### Attention

- Quand 2 partenariats → pas pour l'agenda LOGOSw et Outlook (ne le faire que sur un ordinateur) → voir paramètres de l'organiseur
- Le second partenariat sera pour la synchro du reste : les contacts, les notes, les fichiers etc...

# Problème de synchro Repartir à zéro

# 1) Sauvegarde

Faire une sauvegarde pour avoir son agenda LOGOSw

⇒Ou Sauvegarder les 4 fichiers

- @ agenda.fic
- @ agenda.ndx
- @ agenda2.fic
- @ agenda2.ndx

Fichiers de l'agenda qui sont dans c:\WLOGOS2\Patient

### 2) Remettre à zéro Outlook

Videz tout le calendrier, toutes les dates, les archives etc... celà ne sert à rien de désinstaller Outlook et de le réinstaller, il récupère toujours des items à droite à gauche

Pour avoir un Outlook tout neuf au niveau du calendrier

### 3) Videz les RDV de l'organiseur

⇒D'autre part, si un Pocket Pc, ou un Palm était relié à Outlook → au niveau du calendrier → le vider de tous les RDV également

 Puis avant de refaire une nouvelle synchro, il faut nettoyer les fichiers agenda de LOGOSw de toute date de synchronisation
Ce sont les deux fichiers Agenda.ndx et Agenda.fic 4) Nettoyage des RDV dans l'agenda LOGOSw

# La désynchro se fait par un clic droit sur l'icône de synchronisation

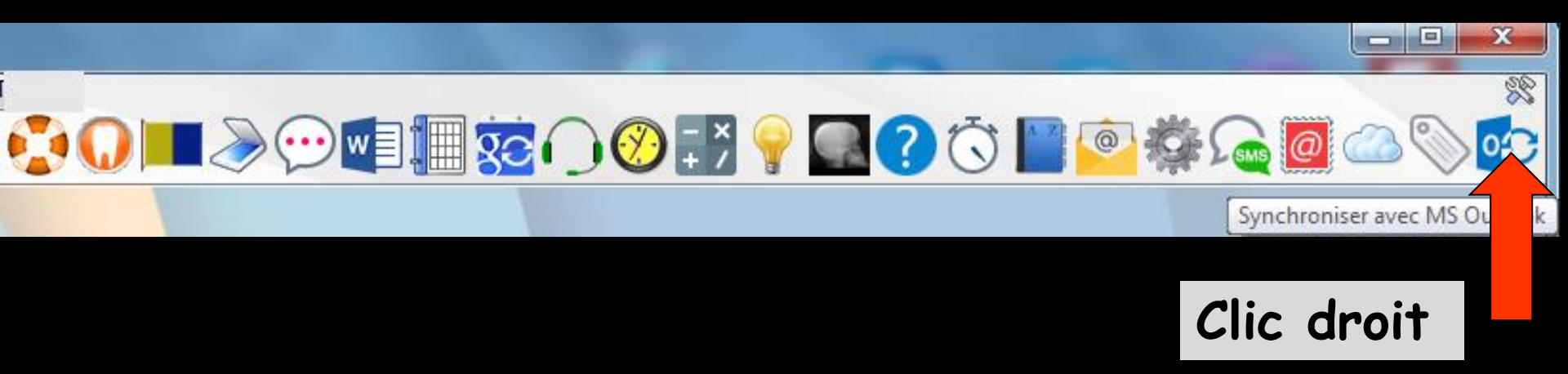

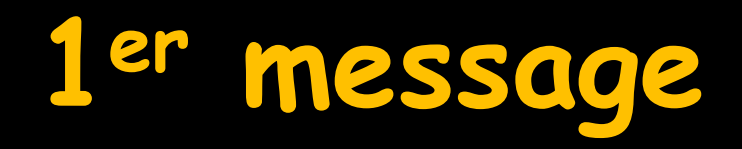

#### LOGOS\_w - v 7.0.Beta.R7 - Docteur Ninon CREMONINI : 10001347698

ATTENTION La fenêtre que vous avez appelée est normalement réservée au support technique. Voulez-vous continuer?

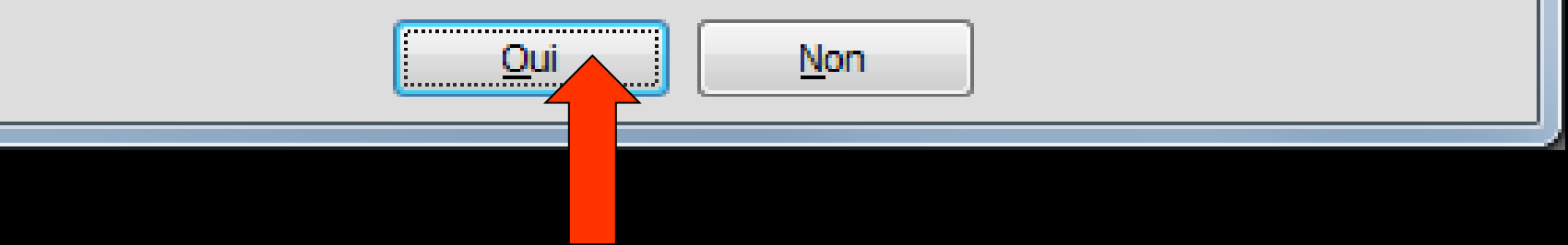

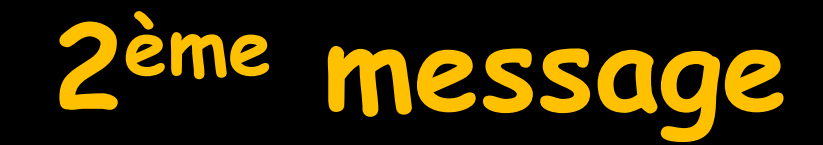

#### LOGOS\_w - v 7.0.Beta.R7 - Docteur Ninon CREMONINI : 10001347698

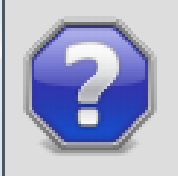

Etes-vous ABSOLUMENT CERTAIN de vouloir procéder à la désynchronisation de vos données d'agenda avec outlook?

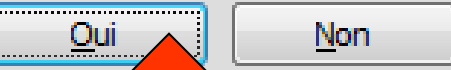

# Comment ça marche ?

La synchro repose sur la comparaison (avec Outlook) de deux champs particuliers présents dans le fichier d'agenda de LOGOS\_w

Ces champs, non visibles, sont pour chaque rendez-vous

>Un identifiant d'enregistrement Outlook

Ainsi que la date et l'heure de la création ou de la modification des enregistrements à l'intérieur d'Outlook Dans le fichier d'agenda LOGOSw, si un RDV possède un identifiant Outlook alors que l'enregistrement correspondant ne figure plus dans Outlook, on peut considérer que le rendez-vous a été supprimé dans Outlook et donc il est supprimé dans LOGOSw

Cela explique qu'après remise à zéro d'Outlook, des rendez-vous qui comportaient encore dans LOGOSw un identifiant Outlook puissent être supprimés D'où la nécessité d'une remise à zéro et de remettre à "vide" tous les champs Outlook de tous les rendezvous de l'agenda LOGOSw

#### 5) Synchronisation

# On lance la première synchronisation Agenda LOGOSw - Outlook

# Et là, cela marche

Et pour tout ce qui est réglage dans OUTLOOK, il n'y a rien à faire du moins pour la synchro avec l'agenda LOGOSw

Pour OUTLOOK, c'est du ressort de la hotline de Microsoft et oui !...

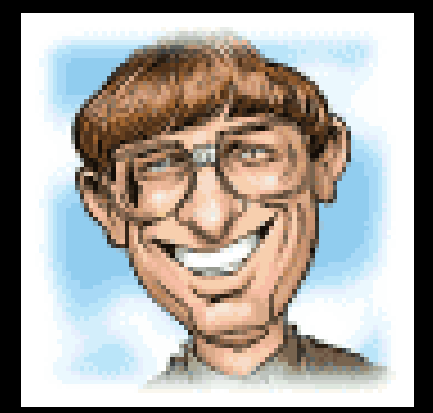